#### **Dicteren in Word**

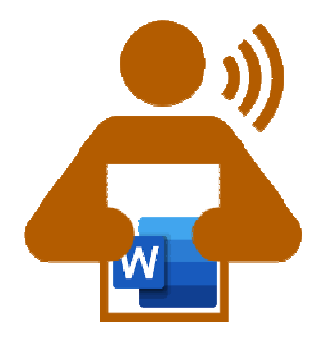

Omdat niet iedereen Max Verstappen is op zijn toetsenbord, biedt Word de gelegenheid tekst te dicteren.

Geen gedoe: klik op het microfoontje, leun achterover en laat Word het werk doen.

Typ tussendoor eventuele aanvullingen of verbeter verkeerd verstane teksten, de dicteer assistent wacht geduldig.

# Spraakherkenning

Word heeft een ingebouwde dicteermogelijkheid. U dicteert, Word schrijft het onmiddellijk op. De spraakherkenning is aanwezig in de volgende pakketten:

- Microsoft 365 (Windows en Mac)
- Word online (alle apparaten)
- De Word-app voor iPad/iPhone
- De Word-app voor Android

In het pakket Office 2019 (of oudere versies) zit dus geen dicteermogelijkheid.

## Dicteren gebruiken op pc of Mac

Abonnees op Microsoft 365 vinden de dicteerfunctie in het programma Word op hun apparaat.

- Start Word.
- Klik in het tabblad 'Start' op de knop **Dicteren**.
- Wacht tot de functie gereed is. Dit kan enkele seconden duren.
- Spreek de tekst in. Let er op dat alle leestekens (punt, komma, puntkomma, etc) uitgesproken dienen te worden.
- Klaar met inspreken? Klik opnieuw op de knop **Dicteren**.

Wilt u tijdens het inspreken woorden corrigeren of iets erbij typen? Dat kan gewoon. Typ de woorden of zinnen en ga daarna verder met dicteren.

### Dicteren gebruiken in de web versie van Word

De online versie van Word is gratis en heeft ook een dicteerfunctie.

- Ga naar www.office.com en klik op **Aanmelden**.
- Typ het e-mailadres en wachtwoord van uw Microsoft-account en klik op **Aanmelden** of **Sign in**.
- Klik in het menu op het **Word-icoon**.
- Klik op Nieuw leeg document.
- Klik onder het tabblad 'Start' op de knop **Dicteren**.
- De eerste keer vraagt het programma toestemming om de microfoon te mogen gebruiken. Klik op **Toestaan**.
- Spreek de tekst in. Let erop dat alle leestekens (punt, komma, puntkomma, etc) uitgesproken dienen te worden.
- Klaar met dicteren? Klik opnieuw op de knop **Dicteren**.

Bent u aan het inspreken en wilt u tussendoor iets erbij typen of verbeteren? Dat kan gewoon. Typ tussen het dicteren door de woorden of zinnen die u wilt toevoegen of corrigeren en praat daarna weer verder.

# Dicteren gebruiken op de iPad/iPhone of Androidapparaat

Er is een Word-app voor iPad/iPhone en Android-apparaten. De basisfuncties zijn gratis voor iedereen beschikbaar. Ook de dicteerfunctie.

- Open de app Word en start een nieuw document (tik op het plusteken).
- Tik op het icoon van de microfoon. (Tik als dat nodig is op een willekeurige plek in het document om de microfoon zichtbaar te maken.)
- Spreek de tekst in. Let erop dat alle leestekens (punt, komma, puntkomma, etc) uitgesproken dienen te worden.
- Klaar met dicteren? Tik op de knop **Dicteren**.

## Interpunctie

Zoals gezegd: alle interpunctie moet worden uitgesproken. Wilt u dus een vraagteken, punt of uitroepteken in de gedicteerde tekst? Spreek die dan hardop uit. Zeg dus bijvoorbeeld: "Hallo Word komma wat leuk om een tekst te dicteren punt" en in het document verschijnt de volgende zin: "Hallo Word, wat leuk om een tekst te dicteren." In de lijst hieronder staan de belangrijkste leestekens uitgeschreven.

| Leesteken     | Spraakopdracht                                              |
|---------------|-------------------------------------------------------------|
|               | punt                                                        |
| 1             | komma                                                       |
| ?             | vraagteken                                                  |
| !             | uitroepteken                                                |
| nieuwe regel  | nieuwe regel                                                |
| ;             | puntkomma                                                   |
| :             | dubbele punt                                                |
| -             | afbreekstreepje                                             |
| -             | en-streepje                                                 |
| (             | linker haakje                                               |
| )             | haakje sluiten                                              |
| п             | aanhalingsteken openen,<br>beginaanhalingsteken             |
| п             | aanhalingsteken sluiten, eindaanhalingsteken                |
| nieuwe alinea | nieuwe alinea                                               |
| 's            | apostrof s                                                  |
| ı             | enkel beginaanhalingsteken, enkel<br>aanhalingsteken openen |
| ı             | enkel aanhalingsteken sluiten, enkel<br>eindaanhalingsteken |
| [             | vierkante haak openen                                       |
| ]             | vierkante haak sluiten                                      |
| 1             | apostrof                                                    |
|               | beletselteken                                               |
| €             | euroteken                                                   |

Let erop dat er tijdens het dicteren niemand anders praat op de achtergrond, in elk geval niet te dicht bij u in de buurt. Zet de radio of tv dus even uit. Anders bestaat er een kans dat Word opschrijft wat daar wordt gezegd.

Bron: SeniorWeb nieuwsbrief van 11 maart 2021